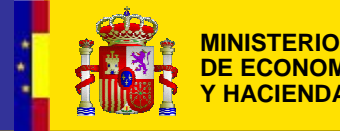

SECRETARÍA DE ESTADO DE HACIENDA Y PRESUPUESTOS

# Configuración para la firma digital en las aplicaciones de la DGCFCAEL - MEH

Contenido:

- Configuración de seguridad del navegador.
- □ Instalación del software de firma en el navegador.
- Firma de los datos.

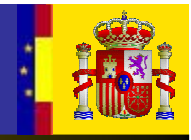

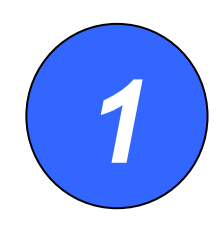

Para firmar electrónicamente es necesario instalar en Internet Explorer un software de firma.

Dicho software es seguro, y ha sido, a su vez, firmado electrónicamente.

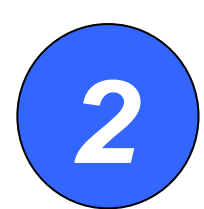

En Internet Explorer, seleccione "Herramientas" y luego "Opciones de Internet".

| Favoritos      | Herramientas Ayuda                                                                                               |       |
|----------------|----------------------------------------------------------------------------------------------------|-------|
| :ual para la c | Eliminar el historial de exploración                                                                             |       |
| rina           | Bloqueador de elementos emergentes<br>Filtro de suplantación de identidad (phishing)<br>Administrar complementos | * * * |
| ectrónica      | Suscribirse a esta fuente<br>Detección de fuentes<br><b>Windows Update</b>                                       | ×     |
| icional        | Windows Messenger<br>Diagnosticar problemas de conexión<br>Consola de Sun Java                                   |       |
| as             | Opciones de Internet                                                                                             |       |
|                | Internet                                                                                                    | Exp   |

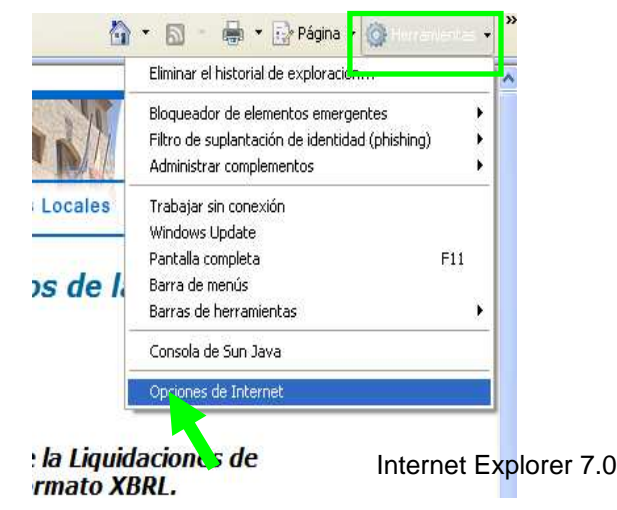

# Configuración de seguridad del navegador (2)

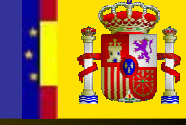

? X

Opciones avanzadas

Contenido

.

-

Configuración

Configuración

Configu<u>r</u>ación

<u>A</u>ccesibilidad

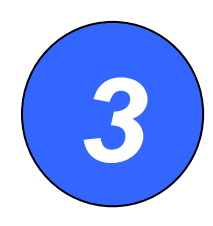

#### En la ventana que aparece, seleccione la pestaña "Contenido".

| pciones de Interr                                                  | let                                                                                  |                                      |                            | ?                     |
|--------------------------------------------------------------------|--------------------------------------------------------------------------------------|--------------------------------------|----------------------------|-----------------------|
| Conexiones                                                         | Program                                                                              | as                                   | Opcior                     | nes avanzadas         |
| General                                                            | Seguridad                                                                            | Priva                                | acidad                     | Contenido             |
| Asesor de conten<br>Las cla<br>Intern<br>Certificados —            | ido<br>isificaciones le ayuc<br>et que se puede ve<br>Ha<br>ertificados para las     | dan a cont<br>er con este<br>bilitar | rolar el tipo<br>e equipo. | de contenido de       |
| identif                                                            | icación.                                                                             |                                      | 1                          | para milos do         |
| <u>B</u> orrar esta                                                | do SSL Cer                                                                           | tificados                            |                            | Editores              |
| Autocompletar<br>Autoco<br>en pác<br>anticip<br>posible<br>Fuentes | ompletar almacen<br>ginas web para inte<br>arse a lo que escrit<br>es coincidencias. | lo escrito<br>tar<br>be y suger      | C                          | o <u>n</u> figuración |
| Las fui<br>actuali<br>puede<br>en otri                             | entes proporcionan<br>zado de sitios web;<br>leerse en Internet<br>os programas.     | contenido<br>el cual<br>Explorer y   | 0 <u> </u>                 | onfiguración          |
|                                                                    | Ace                                                                                  | eptar                                | Cancela                    | r Apli <u>c</u> ar    |

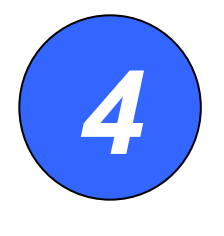

Luego haga clic en el botón "Certificados".

Opciones de Internet

Conexiones

General

Página principal

Búsqueda

Pestañas

Apariencia Colores

<u>U</u>sar actual Historial de exploración

búsqueda.

Programas

Privacidad

Usar predeterminada Usar página en blanco

Para crear pestañas de página principal, escriba cada direc

Elimine archivos temporales, historial, cookies, contraseñas guardadas e información de formularios web.

Cambie las opciones predeterminadas de

Cambie la forma en que las páginas web

El administrador del sistema controla algunas configuraciones Aceptar

se muestran en las pestañas.

Idiomas

Eliminar...

Fuentes

Cancelar

Seguridad

en una línea independiente. tto://www.intrapetccaa.doft.min

# Configuración de seguridad del navegador (3)

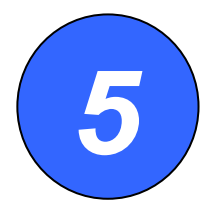

En la siguiente ventana, seleccione la cuarta pestaña, "Entidades emisoras raíz de confianza".

| Certificado          | 5                        |                          |                   | ?                                   | x |
|----------------------|--------------------------|--------------------------|-------------------|-------------------------------------|---|
| P <u>r</u> opósito p | olanteado: <a><br/> </a> | dos>                     |                   |                                     | - |
| Personal             | Otras personas           | Entidades emisoras de ce | rtificados interm | edias   Entidad <mark>es</mark> emi | ١ |
| Emitido              | ) para                   | Emitido por              | Fecha de          | Nombre descriptiv                   |   |
|                      |                          |                          |                   |                                     |   |
|                      |                          |                          |                   |                                     |   |
|                      |                          |                          |                   |                                     |   |
| Importar             | <u> </u>                 | <u>Q</u> uitar           |                   | <u>A</u> vanzadas                   |   |
| Propósito            | os planteados del o      | ertificado               |                   |                                     |   |
|                      |                          |                          |                   | ⊻er                                 |   |
|                      |                          |                          |                   | ⊆errar                              |   |

| Certificados                       |                          |                 |                       | ? ×      |
|------------------------------------|--------------------------|-----------------|-----------------------|----------|
| Propósito planteado: <a><br/> </a> | os>                      |                 |                       | •        |
| Entidades emisoras de certif       | icados intermedias Entid | ades emisoras r | aíz de confianza Edil |          |
| Emitido para                       | Emitido por              | Fecha de        | Nombre descriptivo    |          |
| EUnet International                | EUnet International R    | 02/10/2018      | EUnet Internatio      |          |
| 🔛 FESTE, Public Notar              | FESTE, Public Notary     | 01/01/2020      | FESTE, Public No      |          |
| FESTE, Verified Certs              | FESTE, Verified Certs    | 01/01/2020      | FESTE, Verified       |          |
| 🔛 First Data Digital C             | First Data Digital Certi | 03/07/2019      | First Data Digital    |          |
| 🔤 FNMT Clase 2 CA                  | FNMT Clase 2 CA          | 18/03/2019      | Fabrica Nacional      |          |
| 🔛 Gatekeeper Root CA               | Gatekeeper Root CA       | 24/05/2014      | eSign Australia:      |          |
| 🖼 GeoTrust Global CA               | GeoTrust Global CA 🛛 🗖   | 21/05/2022      | GeoTrust Global CA    |          |
| GeoTrust Global CA 2               | GeoTrust Global CA 2     | 4/03/2019       | GeoTrust Global       |          |
| GeoTrust Primary C                 | GeoTrust Primary Cer     | 17/07/2036      | GeoTrust              | <b>_</b> |
|                                    |                          |                 |                       |          |
| Importar                           | . Quitar                 |                 | Avanza                | das      |
| Propósitos planteados del ce       | ertificado               |                 |                       |          |
| <todos></todos>                    |                          |                 |                       |          |
|                                    |                          |                 | <u>V</u> er           |          |
|                                    |                          |                 | <u>C</u> en           | rar      |

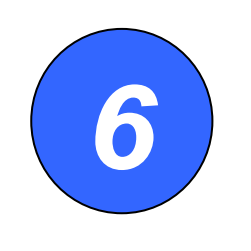

Luego busque y seleccione "FNMT Clase 2 CA" en la lista. Haga clic en el botón "Ver".

# Configuración de seguridad del navegador (4)

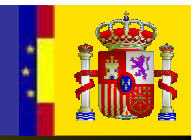

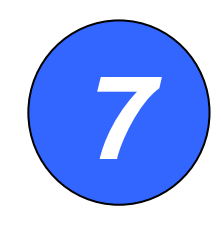

A continuación, en la ventana que aparece, escoja la pestaña "Detalles".

| Certificado              |                                         | ? ×      |
|--------------------------|-----------------------------------------|----------|
| General Detalles         | Ruta de certificación                   |          |
|                          |                                         |          |
| Mostrar: <todos></todos> | <b>-</b>                                |          |
| Campo                    | Valor                                   |          |
| Versión                  | V3                                      |          |
| 📃 🖃 Número de seri       | e 36 f1 1b 19                           |          |
| 📃 🖃 Algoritmo de fir     | ma sha1RSA                              |          |
| Emisor                   | FNMT Clase 2 CA, FNMT, ES               |          |
| 💳 Válido desde           | jueves, 18 de marzo de 1999             |          |
| 💳 Válido hasta           | lunes, 18 de marzo de 2019 1            |          |
| 🚍 Asunto                 | FNMT Clase 2 CA, FNMT, ES               |          |
| Clave pública            | RSA (1024 Bits)                         | <b>▼</b> |
|                          |                                         |          |
|                          |                                         |          |
|                          |                                         |          |
|                          |                                         |          |
|                          |                                         |          |
|                          |                                         |          |
|                          |                                         |          |
|                          |                                         |          |
|                          | Modificar propiedades Copiar en archivo |          |
|                          |                                         |          |
|                          |                                         |          |
|                          |                                         | Aceptar  |

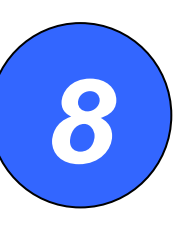

Después haga clic en el botón "Modificar propiedades".

| ertificado                                                                                                    | ? ×         |
|----------------------------------------------------------------------------------------------------|-------------|
| General Detalles Ruta de certificación                                                                                                    | -1          |
| Este certificado está destinado a los siguientes propósitos:<br>• Todas las directivas de emisión<br>• Todas las directivas de la aplicación |             |
| Enviado a: FNMT Clase 2 CA                                                                                                    | -           |
| Emitido por FNMT Clase 2 CA                                                                                                    |             |
| <b>Válido desde</b> 18/03/1999 hasta 18/03/2019                                                                                              |             |
| Declaración del emi                                                                                                    | <u>s</u> or |
| Ace                                                                                                    | eptar       |

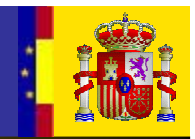

? X

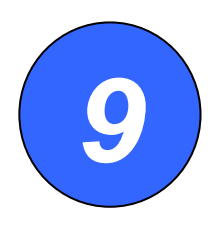

Aparece una nueva ventana en la que deberá seleccionar "Habilitar todos los propósitos para este certificado".

| Propiedades de certificado                                                                     | ? ×  |
|------------------------------------------------------------------------------------------------|------|
| General Certificados cruzados                                                                  |      |
| Nombre descriptivo: Fabrica Nacional de Moneda y Timbre                                        | -    |
| Descripción:                                                                                   |      |
| Propósitos de certificado                                                                      | - II |
| Habilitar todos los propósitos para este certificado                                           |      |
| C Deshabilitar todos los propósitos para este certificado                                      |      |
| C <u>H</u> abilitar sólo los siguientes propósitos                                             |      |
| Nota: sólo debe modificar los propósitos de los certificados que la<br>ruta de acceso permite. |      |
| Autenticación del servidor                                                                     |      |
| I ✓ Autenticación del cliente                                                                  |      |
| Correo seguro                                                                                  |      |
| Impresión de fecha                                                                             |      |
| Impresión de fecha de Microsoft                                                                |      |
|                                                                                                |      |
| Agregar propósito                                                                              |      |
|                                                                                                |      |
| Acelor Cancelar Aplig                                                                          | gar  |
|                                                                                                |      |

| 10 |
|----|
|    |
|    |

| Una vez seleccionado, dé a           |
|--------------------------------------|
| "Aceptar" en ésta y en el resto      |
| de ventanas que queden               |
| abiertas. <u>La configuración de</u> |
| seguridad está terminada.            |

ropiedades de certificado

Propósitos de certifi

Descripción:

General Certificados cruzados

Nombre descriptivo: Fabrica Nacional de Moneda y Timbre

Habilitar todos los propósitos para este certificado
 Deshabilitar todos los propósitos para este certificado

Firma de listas de confianza de Microsoft
 Impresión de fecha de Microsoft

Nota: sólo debe modificar los propósitos de los certificados que la

Aceptar

Cancelar

Habilitar sólo los siguieros propósitos.

ruta de acceso permite.

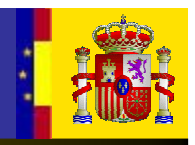

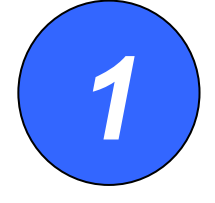

Para firmar el documento será necesario instalar un modulo en el navegador. Existen dos opciones:

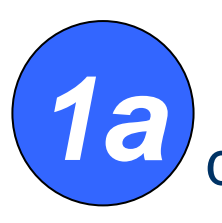

Instalar un "componente ActiveX" y firmar el documento mediante dicho componente.

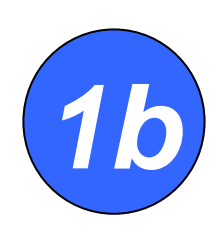

Instalar la maquina virtual java y firmar el documento a través de un "Applet de java".

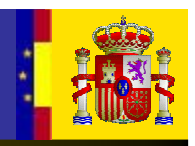

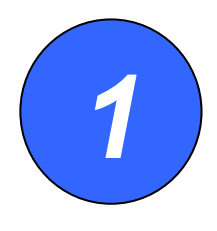

<u>Tras configurar el navegador</u>, éste permite instalar el "componente ActiveX" (un pequeño programa), que realiza la firma electrónica.

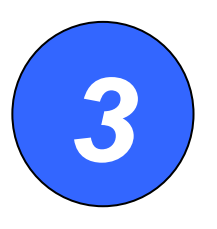

Tras haber pulsado sobre "Firmar" o "Firma".

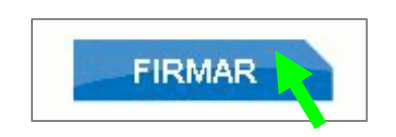

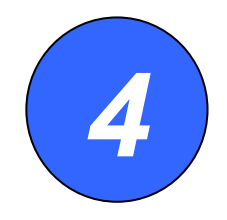

Accederá a una nueva pantalla, "Portafirmas". Fíjese que también aparecerá un "aviso de seguridad".

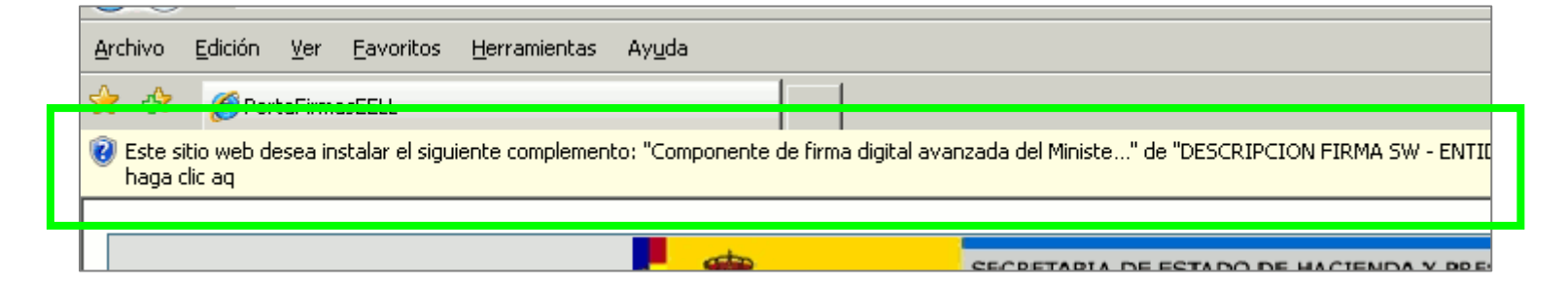

# Firma mediante un Active X (2)

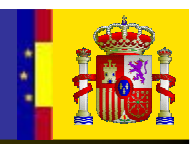

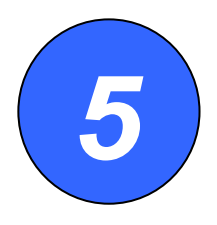

### Haga clic con el botón derecho y en el menú, escoja "Instalar control ActiveX".

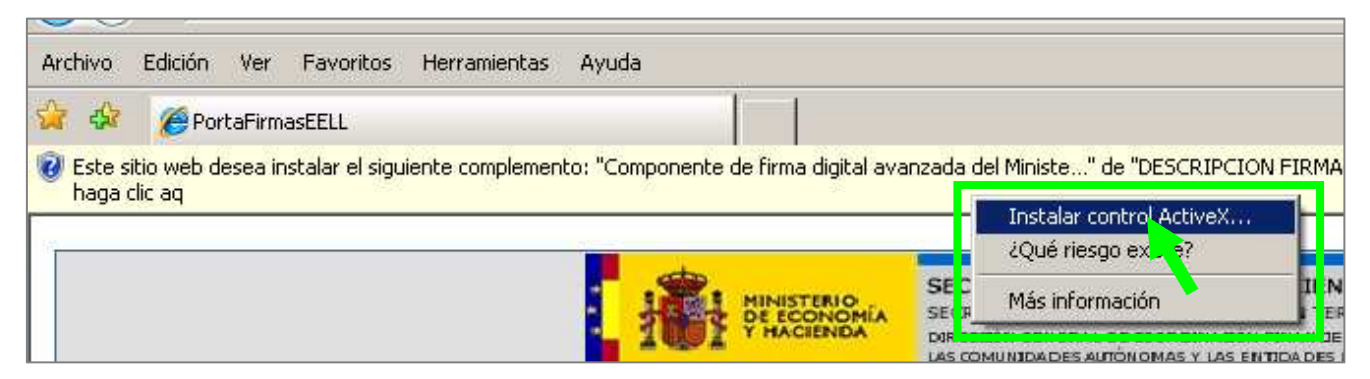

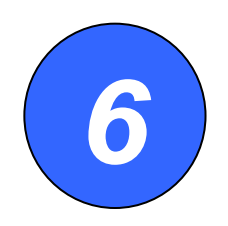

#### Aparecerá una nueva ventana. Haga clic en "Instalar".

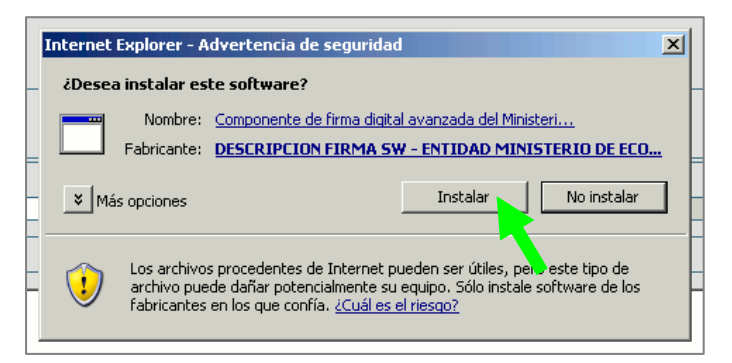

(nótese que el navegador no indicará cuándo ha terminado la instalación)

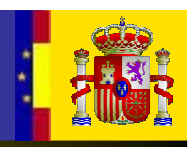

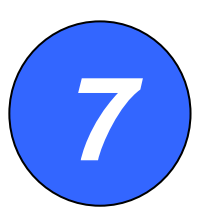

Ha terminado la configuración e instalación del componente de firma.

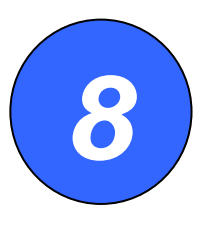

A continuación, la propia aplicación le presentará los datos a firmar.

Una vez comprobado que todo es correcto, haga clic en "Firmar".

Comenzará un proceso automático que terminará con el mensaje indicándole que la firma se ha realizado correctamente.

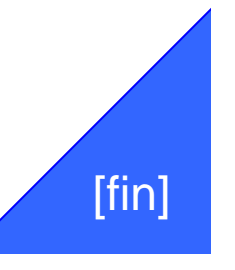

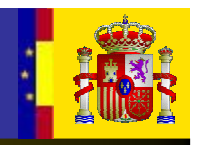

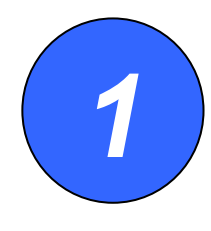

Si no tiene instalada la maquina virtual de java será necesario instalarla para ello acceda a <u>Java.com</u> y haga clic en el boton "Descarga gratuita de Java".

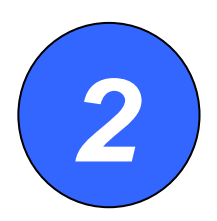

Ejecutamos el archivo de instalación e instalamos.

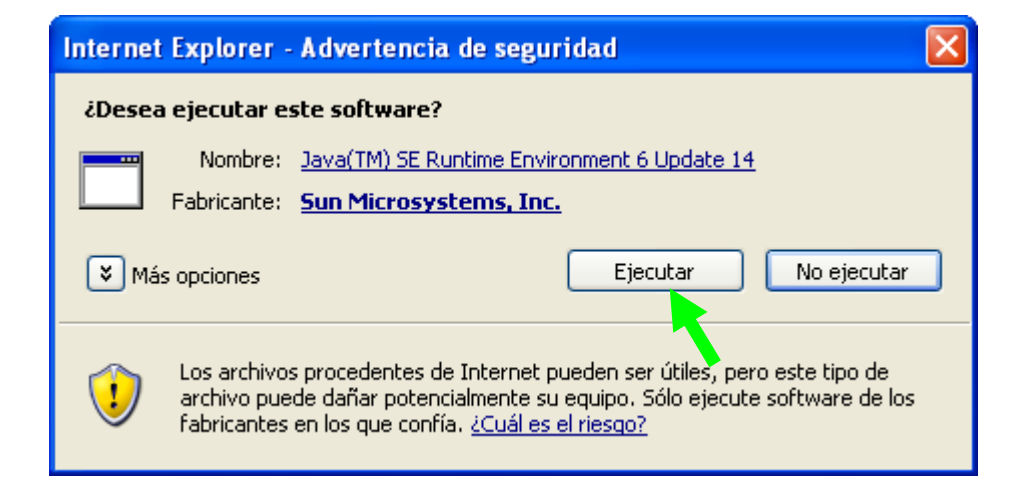

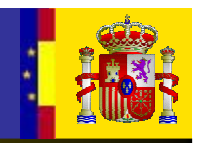

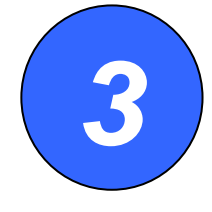

<u>Tras configurar el navegador e instalar la maquina</u> <u>virtual Java</u>, comprobamos que todo es correcto y hacemos clic en "Firmar".

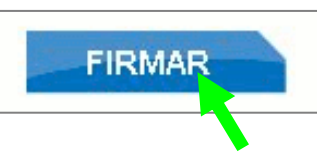

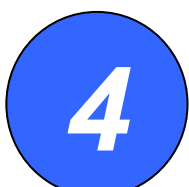

Aparecerá la opción para instalar el "ActiveX" que permitirá firmar con este componente, si vamos a firmar con el "Applet de Java" no haría falta instalarlo.

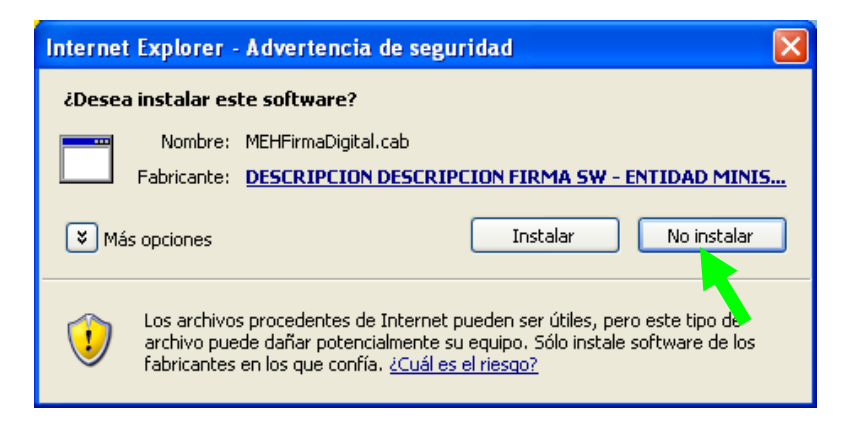

## Firma mediante un Applet de Java (3)

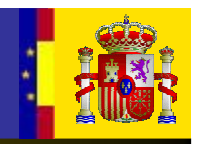

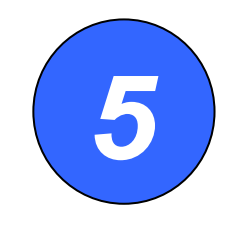

#### Seleccionar "Alternativa: firmar con Applet Java"

#### Portafirmas

¿Dificultades para firmar? [Ayuda] [Alternativa: firmar con Applet Java]

Por favor, espere. Estamos comprobando que el programa de firma se carga correctamente en su navegador.

Esta espera puede ser normal debido a su velocidad de conexión, pero en cualquier caso debería <u>configurar su navegador</u> si es la primera vez que realiza la firma.

Esperando... 31 segundos.

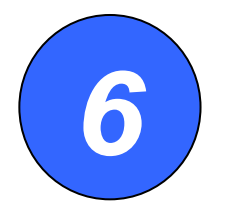

Aceptamos el siguiente cuadro de texto sobre la compatibilidad de Internet Explorer con Java.

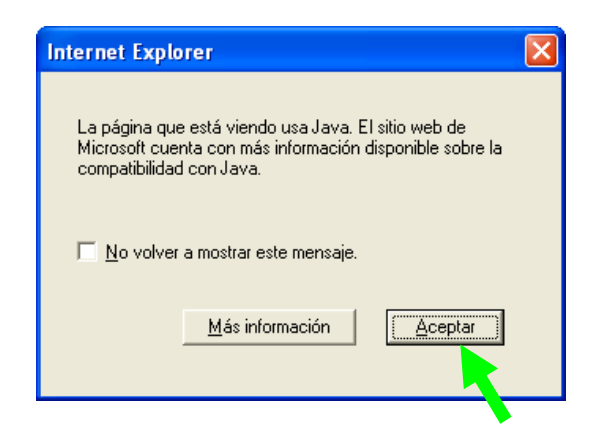

# Firma mediante un Applet de Java (4)

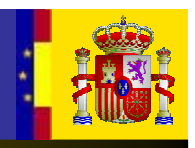

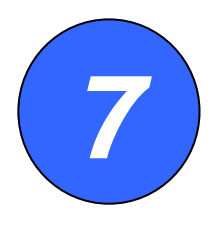

Comenzará un proceso automático que terminará con el mensaje indicándole que la firma se ha realizado correctamente.

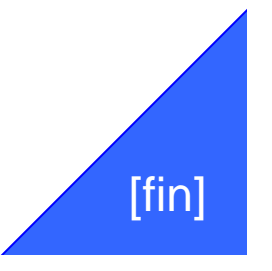